# Élections au Conseil d'administration des Crous mode d'emploi du vote électronique

# <page-header><page-header><page-header><image><image><image><image><section-header><image><image><section-header><section-header><section-header><image><image><image><image><image><image><image><section-header><image><section-header><section-header><image><section-header><image><image><image><image><image><image><image>

étudiant<sup>revote</sup>

VOTRE SITUATION

étudiant

ACCÉDER À LA PLATEFORME DE VOTE

RÉCUPÉRER VOS IDENTIFIANTS DE VOTE

Numero INE (1921000081) (0) Cene DEFI (1921000081) (0) Code de vote : À situpéne sur vore rees COMMENT VOTER

· CROUS de Poitiers - CROUS de Po

Connectez-vous sur https://evote.lescrous.fr avec votre compte MesServices.etudiant.gouv.fr

Cliquez sur participer pour continuer

Retrouvez ici vos informations sur votre profil électeur.

Cliquez sur participer pour continuer

Mise à disposition de vos identifiants personnels : INE et code DEFI

Accès au vote

(A) E an (se dican

<section-header><section-header><section-header><section-header><section-header><section-header><section-header>

Identifiez-vous avec **votre INE, votre code DEFI** de l'écran précédent et **votre code de vote** reçu sur votre adresse mail utilisée sur MesServices.etudiant.gouv.fr.

## Cliquez sur le bouton « Voter ».

Pour consulter les listes de candidats et les professions de foi, cliquez sur les boutons correspondants

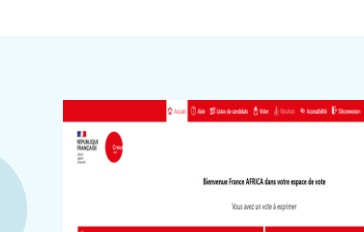

Л

# Élections au Conseil d'administration des Crous mode d'emploi du vote électronique

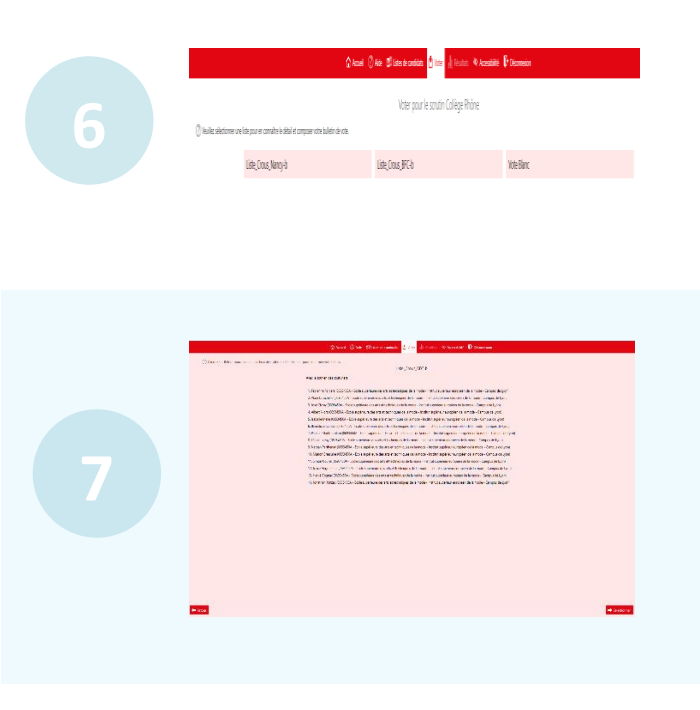

Cliquez sur la liste de votre choix pour en connaître sa composition

Vous pouvez modifier votre choix et consulter les autres listes en cliquant sur le bouton « retour », sinon cliquez sur « sélectionner » pour continuer.

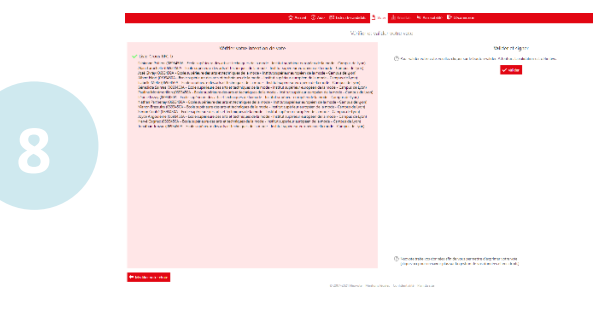

### Vérifiez et validez votre choix.

Il est encore temps de modifier votre choix en cliquant sur le bouton correspondant, sinon « valider ».

|                                                                                                    | a Som Bruckenera Ginnersona Dinnersonante, Dunne Billerer Branner Dinner                                                                            |
|----------------------------------------------------------------------------------------------------|----------------------------------------------------------------------------------------------------|
|                                                                                                    | Accusé de réception                                                                                                    |
|                                                                                                    | Election au conseil d'activitation du Crous de gen (TEST)<br>Collège Loire                                                                          |
| Marine and Disk.                                                                                                    |                                                                                                    |
| has an end to be                                                                                                    | in the energy descent are were write in 2000/2010/2010/1                                                                                            |
| there are build one                                                                                                    | For Forder and the Community on the 10000                                                                                                    |
| Conternational Auto D                                                                                                    | oper en viter : la calacter besteche en enclose calacter myselle est fansa                                                                          |
| Preside volte                                                                                                    |                                                                                                    |
| Strawington and the second second sec | in neuro encontratore e servic de vience i succi. Académico, sudio sérvicior at contra viences de contralidades<br>Analis, e companya parté present |
|                                                                                                    |                                                                                                    |
| de Faringer 1                                                                                                    | sole per volene prover                                                                                                    |
| an an state of the state of the | in an an air fan shift an seannan de sen en an an air de de de seann filler as antas e fan en ene, ster forfa a                                     |
|                                                                                                    | 🔶 This concept was formed 1000 📾 financial parts of mail                                                                                            |
|                                                                                                    |                                                                                                    |
|                                                                                                    |                                                                                                    |
|                                                                                                    |                                                                                                    |
|                                                                                                    |                                                                                                    |
|                                                                                                    |                                                                                                    |
|                                                                                                    |                                                                                                    |
|                                                                                                    |                                                                                                    |
|                                                                                                    | 0.2007/2018/every Visional/Conference Conference Conference                                                                                         |

### Vérifiez que votre vote a été enregistré.

Vous pouvez imprimer, télécharger ou recevoir par mail l'accusé de réception du vote et conserver votre preuve de vote si vous souhaitez vérifier celle-ci à l'issue du dépouillement.